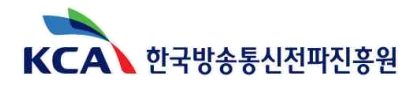

# `25년도 제1회 정기검정 실기시험 수험자 주요 안내사항

2025년도 제1회 정기검정 실기시험 수험자 주요 안내 사항을 공지드리오니, 수험자 여러분께서는 아래의 내용을 참고하시어 원서접수 및 응시에 착오 없으시기를 바랍니다.

#### 1. 정기검정 실기시험 원서접수에 관한 사항

#### ○ 원서접수 관련

- 일부 응시수요가 높은 지역 및 시험일은 선착순 조기 마감될 수 있음을 양해하여 주시기 바랍니다.
- 접수 후, 응시수수료 결제까지 완료하여야 접수가 완료됩니다.(수험표 출력 가능)
- 원서접수 첫 날(3.17.)은 다수 동시접속자로 인한 CQ홈페이지 포화로 원서접수가 지연될 수 있습니다. 원서접수 기간 전 마이페이지에서 사전에 사진등록을 하시면 QR인증 단계 없이 진행할 수 있음을 안내드립니다.
- 원활한 접수환경을 위해 수도권 / 비수도권으로 원서접수 시작 시간을 분리하여 진행합니다.
   ※ 단, 접수 후 20분 이내 응시수수료 미결제 시 자리선점이 무효화됩니다.
- 가상계좌 결제 수험자는 입금 마감시간 내 미입금 시 접수 취소됨에 유의하시기 바랍니다.
- 원서접수 이후 타지역 응시를 원하시는 수험자께서는 접수기간 동안 [마이페이지 원서접수내역]에서
   직접 고사장을 변경하시기 바랍니다. (※접수기간 외에는 고사장이 변경이 불가합니다.)
- 응시자격 서류제출 관련
- 실기시험 응시를 희망하시는 분들께서는 제출 기한 내로 응시자격 서류제출을 완료하시기 바랍니다.
   응시자격 서류 '적합' 판정을 받은 후 실기시험 접수가 가능합니다.
- ⓐ 사례별 응시자격 제출서류 : 고객지원 자료실 민원서식(16번) 참조
- ⑤ 응시자격 관련학과 지정신청서 양식 : 고객지원 자료실 민원서식(11번) 참조
- 실기시험 접수 시 "필기합격 이력이 없습니다." 문구가 뜨는 경우 [자격검정 응시자격서류관리]에서 응시자격 서류제출 <u>'적합' 판정 여부를 확인</u>하시기 바랍니다.
  - ※ '적합' 판정이 아니라면 필기시험 응시하셨던 지방본부로 유선 연락하여 적합 여부를 확인해 주시기 바랍니다.
    '제출완료' : 응시했던 지방본부 연락 후 적합여부 확인 / '미제출' : 응시자격 서류제출 후 적합여부 확인
- 기타
- 50% 환불기간 종료 이후 환불 및 원서접수 취소가 불가합니다.

#### ※ 세부 환불기간은 (2p 시험일정 안내) 참조

- 실기시험 응시확인서는 합격자발표 이후 출력이 가능하오니 사전에 필요하신 분께서는 응시하셨던
   지방본부로 연락하시어 수기 작성된 응시확인서를 받아 활용하시기 바랍니다.
- 응시 인원이 3인 이하일 경우 여건에 따라 해당 고사장은 폐지될 수 있습니다.(작업형 종목 한)

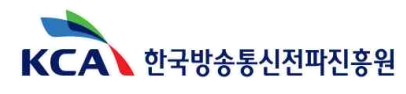

## 2. 시험일정 안내

※ 원활한 접수를 위한 수도권/비수도권 분리접수 시행

| 1 | 2군       | 공통사 | 나항           |
|---|----------|-----|--------------|
|   | <u> </u> | 00  | $\mathbf{n}$ |

|           | • • -                                                                          |                                                |
|-----------|--------------------------------------------------------------------------------|------------------------------------------------|
| 의녀저스 이저   | <b>수도권</b><br>(서울, 북서울, 경인)                                                    | 3. 17.(월) <mark>10:00</mark> ~ 3. 20.(목) 18:00 |
| 전시입구 걸 6  | <b>비수도권</b><br>(부산, 충청, 전남, 경북, 전북, 강원, 제주)                                    | 3. 17.(월) <mark>14:00</mark> ~ 3. 20.(목) 18:00 |
| 응시자격 기준일  | <b>3.7.(금)</b><br>※ 응시자격 기준일이란 학력 또는 경력이 인정되는 마지막 일자를 의미합니다.                   |                                                |
| 응시자격 서류제출 | <b>2.17.(월) ~ 3.20.(목)</b><br>※ 온라인 학력서류제출 가능, 기 '적합'판정 받으신 분들은 제출하지 않으셔도 됩니다. |                                                |

| 구분                         |                       | 1군                                | 2군                                                                |
|----------------------------|-----------------------|-----------------------------------|-------------------------------------------------------------------|
|                            | 필답형                   | -                                 | 정보보안(기사 · 산업기사)<br>정보통신(기사 · 산업기사)<br>방송통신(기사 · 산업기사)             |
| 종목                         | 작업형                   | 전파전자통신(기사·산업기사·기능사)               | 통신설비기능장<br>무선설비(기사 · 산업기사 · 기능사)<br>통신선로기능사<br>통신기기기능사<br>방송통신기능사 |
|                            | <b>복합형</b><br>(필답+작업) | -                                 | 통신선로산업기사                                                          |
| <b>시험일</b><br>※ 세부일정 붙임 참조 |                       | 3.29.(토) ~ 3.31.(월)               | 4. 12.(토) ~ 4. 27.(일)                                             |
|                            | 100%<br>환불            | 3. 17.(월) 10:00                   | ~ 3.20.(목) 18:00                                                  |
| 환불기간                       | 50%<br>환불             | 3. 20.(목) 18:00 ~ 3. 24.(월) 18:00 | 3. 20.(목) 18:00 ~ 4. 7.(월) 18:00                                  |
|                            | 환불마감                  | 종목별 50% 환불기간 이후                   | 환불 및 원서접수 취소 불가                                                   |
| 최종합격자 발표                   |                       | 4. 11.(금) 10:00                   | 5.9.(금) 10:00                                                     |
| 장애인석                       |                       | 시험장별 1석 준비, 추가 좌석이                | 필요한 경우 별도 문의 바랍니다.                                                |

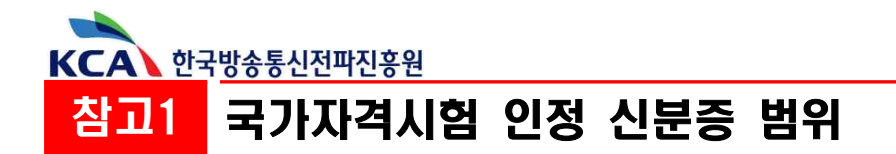

### 1. 공통 적용

- ① 주민등록증, 주민등록증 발급신청확인서(유효기간 이내인 것) 및 정부24, PASS 주민등록증 모바일 확인서비스 포함
- ② 운전면허증(국내)(모바일 운전면허증 포함, 경찰청에서 발행된 것) 및 PASS 모바일 운전면허 확인서비스 포함
- ③ 여권
- ④ 공무원증(모바일 공무원증, 장교, 부사관, 군무원 신분증 포함)
- ⑤ 청소년증
- ⑥ 국가기술자격증(정부24, 카카오, 네이버 등, 사진 필수)
- \* 국가기술자격법에 의거 한국산업인력공단 등 10개 기관에서 발행된 것
- ⑦ 외국인등록증
- ⑧ 장애인 복지카드(주민등록번호가 표기된 것)
- ⑨ 국가유공자증((구)국가유공자증 및 국가보훈등록증(모바일 포함))
- ⑩ 주민센터 발급 주민등록 발급 신청서
- ① 모바일 신분증(국가, 공공기관이 발급한 모바일 신분증과 자격증에 한함)
- ※ 시험에 응시하는 수험자는 위에서 정하는 신분증 중 1개를 반드시 지참하여야 하며, 신분 미확인 등에 따른 불이익은 수험자 책임입니다.
- ※ 상기 신분증은 유효기간 이내의 것만 가능하며, 위에서 정하는 신분증 외에는 인정하지 않습니다.
- ※ 상기 신분증은 사진, 생년월일, 성명, 발급자(직인 등)가 모두 기재된 경우에 한하여 인정합니다.
- ※ 대학 학생증, 사원증, 자격증(민간자격 등), 신용카드 등은 신분증으로 인정되지 않습니다.

#### 2. 초·중·고등학교 학생 및 만18세 이하인 자

① 초·중·고등학교 학생증(※ 사진·생년월일·성명·학교장 직인이 모두 표기·날인된 것)

- ② NEIS재학증명서(※사진(컬러)·생년월일·성명·학교장 직인이 표기·날인되고, 발급일로부터 1년 이내인 것)
- ③ 국가자격검정용 신분확인증명서(별지1호 서식에 따라 학교장 확인·직인이 날인되고 유효기간 이내인 것)
- ④ 초등학생에 한하여 건강보험등록증 및 주민등록초본 인정
- ⑤ 청소년증(청소년증 발급신청확인서(유효기간 이내인 것) 포함)
- ⑥ 국가자격증(국가공인 및 민간자격증 불인정)
- ⑦ 서울시교육청 하이잡하이유 앱에 발급된 스마트학생증(서울 소재 특성화고 한정)

#### 3. 군인

① 장교(부사관) 및 군무원 신분증

② 국방부, 군부대 등에서 발급한 사진·성명·생년월일·발급자 등이 포함된 증명서

#### 4. 외국인

- ① 외국인등록증
- ② 외국국적동포 국내거소신고증
- ③ 영주증

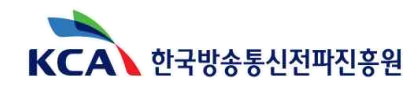

# 참고2 필답형 / 작업형 시험정보 및 시험장 위치

### 1. 필답형 시험정보

 필답형 시험 종목(7종목): 정보보안기사·산업기사, 정보통신기사·산업기사, 통신선로산업기사, 방송통신기사·산업기사

필답형 시험 일정 : 2025. 4. 12.(토) / 기사 : (오전) 09:30 ~
 산업기사 : (오후) 14:00 ~

#### 2. 필답형 시험장 위치 [상세 시험장(건물) 위치는 수험표 참조]

| 본부    | 시험장              | 주소                           | 승강기<br>설치 유무 <sup>*</sup> |
|-------|------------------|------------------------------|---------------------------|
|       | 오금중학교            | 서울특별시 송파구 오금로35길 20 (오금동)    | Х                         |
| 시골근구  | 수원공업고등학교         | 경기도 수원시 팔달구 세지로 254 (인계동)    | Х                         |
| 보서오보리 | 영림중학교            | 서울특별시 구로구 가마산로27길 17 (구로동)   | 0                         |
| 국시물근구 | 선린중학교            | 서울특별시 용산구 원효로97길 33-4 (청파동)  | 0                         |
| 부산본부  | 동래원예고등학교         | 부산광역시 동래구 금강로 43 (온천동)       | Ο                         |
| 경인본부  | 시온고등학교           | 경기도 부천시 은성로 172-20 (범박동)     | 0                         |
| 충청본부  | 대전관저중학교          | 대전광역시 서구 관저동로 143 (관저동)      | 0                         |
| 전남본부  | 조선이공대3호관         | 광주광역시 동구 조선이공대길 15 (서석동)     | 0                         |
| 경북본부  | 한국폴리텍대학<br>대구캠퍼스 | 대구광역시 서구 국채보상로43길 15 (평리동)   | Х                         |
| 전북본부  | 전주비전대학           | 전라북도 전주시 완산구 천잠로 235 (효자동2가) | Х                         |
| 강원본부  | 상지대학교            | 강원도 원주시 상지대길 83 (우산동)        | Ο                         |
| 제주지사  | 제주한라대학교          | 제주특별자치도 제주시 한라대학로38 (노형동)    | 0                         |

※ 이동 약자 배려를 위한 승강기(엘리베이터) 설치 여부 표기

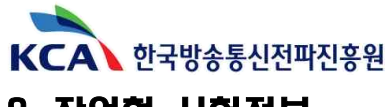

### 3. 작업형 시험정보

작업형 시험 종목(11종목): 전파전자통신(기사·산업기사·기능사), 통신선로(산업기사·기능사),
 방송통신기능사, 통신기기기능사, 무선설비(기사·산업기사·기능사),
 통신설비기능장

※ 작업형 실기시험 종목 일정의 경우 해당 시험장과의 조율 단계로 인해 사전 공개가 어려움을 안내드리오니 양해하여 주시기 바랍니다. 접수 시 접수화면에서 확인하여 주시기 바랍니다.

○ 작업형 시험 사용(측정)장비 : [CQ홈페이지 - 고객지원 - 자료실 - 공개자료실] 참조

※ 시험장 사정에 따라 장비현황은 변동될 수 있습니다. 또한, 공개자료실에 아래의 고사장 정보가 없는 경우 해당 지방본부로 직접 연락하여 주시기 바랍니다.

#### 4. 작업형 시험장 위치(1군) [상세 시험장(건물) 위치는 수험표 참조]

| 본부   | 시험장       | 주소                                 | 승강기 설치* |
|------|-----------|------------------------------------|---------|
| 부산본부 | 한국해양수산연수원 | 부산광역시 영도구 해양로 367 (동삼동), 영도캠퍼스 교육관 | 0       |

#### 5. 작업형 시험장 위치(2군) [상세 시험장(건물) 위치는 수험표 참조]

| 본부    | 시험장                  | 주소                              | 승강기 설치 <sup>※</sup> |
|-------|----------------------|---------------------------------|---------------------|
| Чорп  | 서울본부작업형검정장           | 서울특별시 송파구 중대로 135, IT벤처타워 (가락동) | Ο                   |
| 시굴근구  | ICT폴리텍대학<br>(경기 광주)  | 경기도 광주시 순암로 16-26 (역동)          | 0                   |
| 북서울본부 | 한양공업고등학교             | 서울특별시 중구 을지로 299 (신당동)          | х                   |
| 비사보비  | 한국폴리텍대학교<br>(부산캠퍼스)  | 부산광역시 북구 만덕대로155번길 99 (덕천동)     | 0                   |
| TÜĊŦ  | 대양고등학교               | 부산광역시 남구 지게골로 128-27 (문현동)      | Х                   |
| 경인본부  | 한국폴리텍대학교<br>(인천캠퍼스)  | 인천광역시 부평구 무네미로448 56 (송내)       | Ο                   |
| 충청본부  | 충청지역자체검정장            | 대전광역시 서구 계룡로553번길 24 (탄방동)      | Ο                   |
| 전남본부  | 한국폴리텍대학교<br>(광주1캠퍼스) | 광주광역시 북구 하서로 85 (운암동)           | 0                   |
| 경북본부  | 한국폴리텍대학교<br>(대구캠퍼스)  | 대구광역시 서구 국채보상로43길 15 (평리동)      | 0                   |
| 전북본부  | 전주비전대학 성실관           | 전라북도 전주시 완산구 천잠로 235 (효자동2가)    | Ο                   |
| 강원본부  | 한국폴리텍대학교<br>(강릉캠퍼스)  | 강원도 강릉시 남산초교길 121 (노암동)         | Х                   |
| 제주지사  | 한국폴리텍대학교<br>(제주캠퍼스)  | 제주특별자치도 제주시 산천단동3길 2 (아라일동)     | Х                   |

※ 이동 약자 배려를 위한 승강기(엘리베이터) 설치 여부 표기

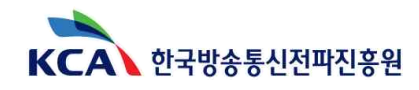

# 참고3 전자계산기 리셋 확인 안내

### □ 계산기 리셋(Reset) 요령 <수험자 본인이 직접 리셋>

- ① 수험자 본인이 직접 리셋(데이터 초기화)하시기 바랍니다.
- ② 화면에 리셋 되었다는 문구가 표시되도록 한 후
- ③ 리셋된 상태를 감독위원이 확인하여 리셋된 계산기만 사용이 가능합니다.
   (입력된 데이터 등이 초기화 되어야함)
- ※ 시험일 이전에 리셋 이후 계산기 작동여부 등 사전 확인 및 재설정 방법을 숙지하시기 바랍니다.
- □ 뒷면 리셋구멍 있는 계산기 : AC/on키 → 뒷면 구멍을 핀으로 찌른 후 리셋키 누름
- □ 메모리카드가 부착된 전자계산기는 계산기에서 메모리카드를 제거한 후 사용
- □ 메모리 내용이 제거되지 않은 계산기를 사용 시 부정행위로 처리될 수 있습니다.

### □ 기종별 리셋 및 확인방법 안내

## ① 샤 프(SHARP)

| 기 종                                                    |     | 초기화 방법                                                                                                    |
|--------------------------------------------------------|-----|----------------------------------------------------------------------------------------------------|
| EL-9900<br>EL-9650<br>EL-9600 방법<br>EL-9400<br>EL-9300 | 방법1 | <ol> <li>계산기 뒷면 'Reset' 버튼을 누름</li> <li>'Wait'가 표시됨</li> <li>'PRESS [CL] KEY TO CLEAR ALL DATE'가 표시됨</li> <li>[CL] 키를 누름</li> <li>'ALL DATE CLEARED'가 표시됨<br/>→ 저장된 메모리가 삭제된 것임</li> </ol> |
| EL-9200<br>EL-5250<br>EL-5230<br>EL-5120               | 방법2 | <ol> <li>계산기 뒷면 'Reset' 버튼을 누름</li> <li>'ALL DATE CL?' 가 표시되면, [CL] 키를 누름</li> <li>'ALL DATE CLEARED' 문구가 표시됨<br/>→ 저장된 메모리가 삭제 된 것임</li> </ol>                                            |
| EL-9000                                                |     | <ol> <li>계산기 뒷면 'Reset' 버튼을 누름</li> <li>(2) 'COMP MODE'가 표시됨</li> <li>⇒ 저장된 메모리가 삭제 된 것임</li> </ol>                                                                                        |
| EL-520V<br>EL-520W<br>EL-506V                          | 방법1 | ○ 계산기 뒷면 'Reset' 버튼만 누름<br>⇒ 화면에 메모리 삭제표시는 없지만 저장된<br>메모리가 삭제된 것임                                                                                                    |
| EL-506W<br>EL-509V<br>EL-509W<br>EL-520R<br>EL-512N    | 방법2 | <ol> <li>계산기 뒷면 'Reset' 버튼만 누름</li> <li>'ALL CL?'가 표시됨</li> <li>ENT키를 누르면 숫자 "0"이 표시됨<br/>⇒ 화면에 메모리 삭제표시는 없지만 저장된<br/>메모리가 삭제된 것임</li> </ol>                                               |
| EL-W531<br>EL-W531G<br>EL-W531H<br>EL-W535             |     | <ol> <li>'2ndF'와 'M-CLR'을 누름</li> <li>화면에 <m-clr>메뉴가 나오면 고와미을 누름</m-clr></li> </ol>                                                                                                    |

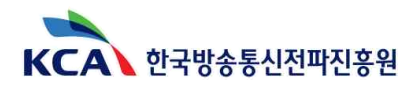

## ② 카시오(CASIO)

| 기 종                                                                                                    | 초기화 방법                                                                                                    |
|----------------------------------------------------------------------------------------------------|----------------------------------------------------------------------------------------------------|
| fx-82MS/85MS/300MS/350MS                                                                                                    | ON SHIFT MODE (CLR) 1 (MCI)                                                                                                    |
| fx-82SX PLUS/220PLUS                                                                                                    | ON CLR 1 (McI) =                                                                                                    |
| fx-95MS/100MS/115MS/<br>570MS(912MS)/991MS                                                                                                    |                                                                                                    |
| fx-5800P                                                                                                    | MODE (SYSTEM) 3                                                                                                    |
| fx-50F PLUS                                                                                                    | SHIFT 9 (CLR) 3 (AII) EXE                                                                                                    |
| fx-3650P/3950P                                                                                                    | SHIFT CLR 3 (AII) EXE                                                                                                    |
| fx-82ES/82ES PLUS/<br>83ES/85ES/85ES PLUS/<br>95ES PLUS/115ES/<br>300ES/350ES/350ES PLUS/<br>500ES/570ES/570ES PLUS/<br>991ES/991ES PLUS       | SHIFT 9 (CLR) 3 (All) = (Yes)                                                                                                    |
| FX-7400G / FX-7400G PLUS<br>FX-9700GH / FX-9750G<br>FX-9750G PLUS<br>CFX-9850G/CFX-9850G PLUS<br>CFX-9850GB/CFX-9850GB PLUS<br>CFX-9850GC PLUS | <ol> <li>계산기 뒷면 'Reset' 또는 'P' 버튼을 누름</li> <li>'Reset All Memory?'가 표시됨</li> <li>'F1' 키를 누름</li> <li><b>'Memory Cleared'</b>가 표시됨<br/>→ 저장된 메모리가 삭제 된 것임</li> </ol> |
| FX-9860GSD<br>※ SD Memory Card가 있는 경우 제거 후<br>초기화 할 것                                                                                          | <ol> <li>1 AC/on키 → 메뉴모드에서 리플레이키로<br/>화면이동하여 시스템을 선택 →</li> <li>2 EXE키 → F5 → F1 → F1 → EXIT</li> </ol>                                                             |
| FX-5500LA                                                                                                    | <ol> <li>계산기 뒷면 'Reset' 버튼을 누름</li> <li>'ALL Reset?'가 표시됨</li> <li>'F1' 키를 누름</li> <li><b>화면이 초기화되어 백지상태로 됨</b><br/>→ 저장된 메모리가 삭제 된 것임</li> </ol>                   |
| FX-4800P                                                                                                    | <ol> <li>계산기 뒷면 'Reset' 버튼을 누름</li> <li>'Reset all?' 이 표시됨</li> <li>'EXE' 키를 누름</li> <li><b>'RESET ALL MEMORIES'</b>가 표시됨<br/>→ 저장된 메모리가 삭제 된 것임</li> </ol>         |
| FX-4500PA                                                                                                    | <ol> <li>1 계산기 뒷면 'Reset' 버튼을 누름</li> <li>2 화면이 초기화되어 백지상태로 됨</li> <li>⇒ 저장된 메모리가 삭제 된 것</li> </ol>                                                                 |

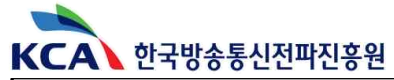

| FX-3650P / FX-3950P                               | <ol> <li>계산기 앞면 'SHIFT+CLR' 키를 누름</li> <li>ALL에 해당하는 3번을 누름</li> <li>'EXE' 키를 누름</li> <li><b>'RESET ALL'</b>가 표시됨<br/>→ 저장된 메모리가 삭제 된 것임</li> </ol>           |
|---------------------------------------------------|----------------------------------------------------------------------------------------------------|
| FX-570Ms(Es)                                      | ① 계산기 앞면 'SHIFT+CLR' 키를 누름<br>② ALL에 해당하는 3번을 누름<br>③ 'EXE' 키를 누름                                                                                             |
| Algebra FX-2.0<br>Algebra FX-2.0 Plus/FX-1.0 Plus | <ol> <li>계산기 뒤면 'P' 버튼을 누름</li> <li>'CASIO'라는 제품명이 표시됨</li> <li><b>'MAIN MANU 화면이 나타남</b><br/>⇒ 저장된 메모리가 삭제 된 것임</li> </ol>                                   |
| Classpad300/300PLUS<br>Classpad330PLUS            | <ol> <li>계산기 뒤면 "P" 버튼을 누름</li> <li>CASIO ClassPad라는 제품명이 나타남</li> <li>화면이 초기화되어 백지 상태로 됨<br/>(⇒저장된 메모리가 삭제 된 것임)</li> </ol>                                  |
| Classpad II fx-CP400                              | ①System 메뉴에 들어가서 Initialize 혹은 团 누름                                                                                                    |
| fx-CG10/20                                        | <ol> <li>메인 메뉴에서 System 메뉴로 들어가서</li> <li>System Manager 창에서 F5:Reset 선택</li> <li>F6: Next Page 눌러서 다음 창으로 넘어감</li> <li>F2: Initialize All 눌러서 초기화</li> </ol> |

# ③ 캐 논(CANON)

| 기 종      | 초기화 방법                                 |
|----------|----------------------------------------|
| F-715SG  | [ON] [ALPHA] [CLR] [3] [ALL] [=] [ON]  |
| F-788SG  | [ON] [ALPHA] [CLR] [3] [=] [ON]        |
| F-792SGA | [Shift] [CLR] [3] [ALL] [=] [YES] [CA] |

# ④ 유니원(UNIONE)

| 기 종     | 초기화 방법                                  |
|---------|-----------------------------------------|
| UC-400M | [ON] [Shift] [mode] [CLR] [3] [ALL] [=] |
| UC-600E | [Shift] [CLR(9)] [1:setup] [=yes]       |

※ 공학용 계산기 기종번호 말미의 영어표기(ES, MS, EX 등)는 무관